# 国家医学考试服务平台网上报名

# 操作指南

### 医师资格考试报名分网上报名和现场确认两步, 医师资格考试报名流程:

#### 一、网上报名

步骤 1、考生登陆国家医学考试网 (www.nmec.org.cn),点击"网上报名", 进入报名系统。

步骤 2、参加报名前请先确认是否已注册,如果没有,请先点击"注册"按 钮进行网上注册,注册成功后该用户名可用于国家医学考试中心开放的所有考试 报名(注意:注册成功后,用户名将不能被更改,请选择容易记忆的用户名并牢 记该用户名和密码)。

步骤 3、用上一步骤中的用户名和密码登录系统并完善"个人信息"项下相关内容。

步骤 4、在"考试报名"项下进行报名信息填写。

步骤 5、报名完成后, 打印《医师资格考试网上报名成功通知单》。

#### 二、现场确认

考生持所打印的《医师资格考试网上报名成功通知单》及书面报名材料等, 按照所在考点的具体要求,进行现场资格审核,考生在考点打印的《医师资格考 试报名暨授予医师资格申请表》上签字确认后,办理交费手续(如所报考的考区 开通了网上缴费功能,可在规定的缴费时间段内进行网上缴费)。

重要提示:考生在审核现场应仔细核对、确认报名信息,签字确认后的报名 信息一律不得更改。

# 具体操作<mark>:</mark>

提示:

- 国家医学考试服务平台需使用 IE8.0 以上版本的网页浏览器访问(推荐使用 Chrome 浏览器以达到最佳体验)。
- 凡报名参加国家医学考试中心组织考试的考生,需首先在国家医学考试服务
   平台上完成账户注册,注册成功后,即可进行考试报名。请牢记注册时的用
   户名和密码。

## 一、 完善个人信息

1. 个人信息

用户注册成功后首次进入系统将直接跳转至个人信息模块,以后登录后将显 示首页信息。通过点击"个人信息"标签进入,开始完善个人信息。

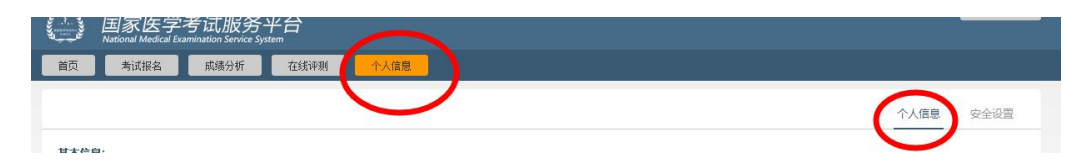

#### 图示选择"个人信息"标签进行模块跳转

个人信息分为基本信息,联系方式,工作情况,教育经历,培训经历及证书 情况六组。其中基本信息中的相关项目由用户注册时决定,不开放修改功能。(如 信息有误可在现场资格审核期间,通过考务人员进行修订)。

此处填报的个人信息将作为考试报名,成绩分析,在线评测等各项考试服务 内容的数据来源和重要依据,请如实,完整,认真填写。

其中教育经历,培训经历以及证书情况伴随着报名和考试资格审核的结束将

予以锁定和检验,被锁定后该条目将不可修改(可通过放弃相关报考项目来解锁);通过验证的教育经历,培训经历以及证书情况将出现对勾标记,在以后参加考试中心组织的各级各类考试中可直接以可信数据使用。

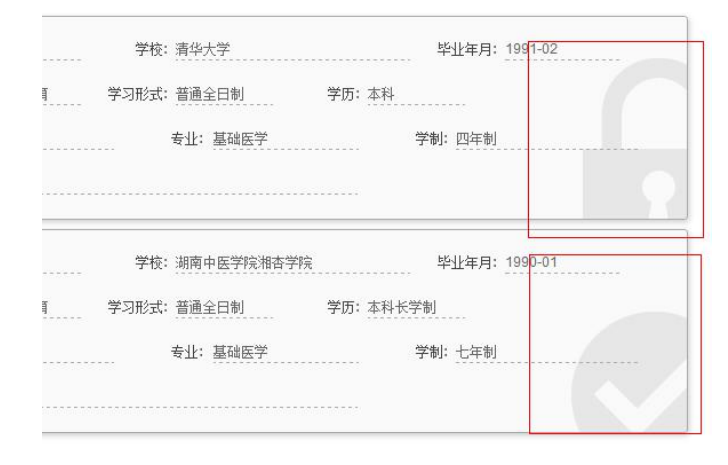

锁型图案表示有在报名申请中使用,对勾图案表示已得到验证

填写注意事项:

- 输入的年月信息格式为 YYYY-MM,中间需要加横杠。
- 在填写毕业学校时可通过输入拼音首字母的方式进行检索选择(如学校名称为北京大学,可直接输入 bjdx 后,约等 5 秒即可显示全部北京大学,由于网站收录的单位数据量较大,在拼音码检索过程中可能存在延时的情况,请耐心等待)。当鼠标从输入框中移开后,显示红色表示您未输入信息;显示灰色表示您选择的内容存在系统中并可以使用。
- 工作单位名称可以通过点击输入框后面的 \*\*\* 按钮来打开工作单位选择页,
   选取工作单位。
- 请按实际情况完整的填写教育经历、培训经历、证书情况。存在多项时(如同是拥有研究生和本科两项教育经历),请点击
   图标添加即可。需要删除时点击
- 在输入过程中格式有误或者非空的项会以红色框\_\_\_\_\_方式表现 出来。
- 注意在完成个人信息填报后必须点击"提交"按钮方可保存成功。
- 2. 安全设置

通过个人信息模块右上角的菜单可实现安全设置功能切换。

| - Lung | 国家医学<br>National Medical Ex | 考试服务<br>amination Service Sy | 半台<br><sup>rstem</sup> | 0    |
|--------|-----------------------------|------------------------------|------------------------|------|
| 首页     | 考试报名                        | 成绩分析                         | 在线评测                   | 个人信息 |
|        |                             |                              |                        |      |

#### 图示选择"安全设置"菜单进行功能切换

用户注册成功后可切换至帐号安全设置模块进行帐号密码修订及密码找回设置。

| 用尸名                                                                                                  |                                                |
|----------------------------------------------------------------------------------------------------|------------------------------------------------|
| 1                                                                                                    | 里汉留如                                           |
| 当前密码 <mark>*</mark>                                                                                  |                                                |
|                                                                                                    |                                                |
| 密码问题 <mark>"</mark>                                                                                  |                                                |
| 能被2整除的最小自然数                                                                                          |                                                |
| 找回密码答案 <mark>*</mark>                                                                                |                                                |
| 4                                                                                                    |                                                |
| Email*                                                                                               |                                                |
| eee@fff.com                                                                                          |                                                |
| <sup>主册时间</sup><br>2012/2/27 00 19 000<br>提交<br>图示为"安全计                                              | <b>殳置"的情况</b>                                  |
| 注册时间<br>2012/2/27 0 (19:00<br>提交<br>图示为"安全设                                                          | 6里"的情况<br>———————————————————————————————————— |
| 主册时间<br>2012/2/27 00 19 00<br>握交<br>图示为"安全社<br>修改密码                                                  | 0置"的情况<br>×                                    |
| 主册时间<br>2012/2/23 0:0000<br>提交<br>图示为"安全社<br>修改密码<br>当前密码*                                           | 2置"的情况<br>                                     |
| 主册时间<br>2012/2/22 0:10:00<br>握交<br>图示为"安全社<br>修改密码<br>当前密码"                                          | 0置"的情况<br>×                                    |
| <sup>注册时间</sup><br>2012/2/27 0 (19:00<br>提交<br>图示为 "安全<br>修<br>修改密码<br>当前密码*                         | 2置"的情况<br>×                                    |
| 主册时间<br>2012/2/27 00 19:00<br>提交<br>图示为"安全主<br>修改密码<br>当前密码"<br>                                     | 2置"的情况<br>×                                    |
| 主册时间<br>2012/2/23 0 19:00<br>提交<br>图示为"安全的<br>修改密码<br>当前密码*<br>新密码*<br>5-12位,由字母、数字组成,区分大小写<br>密码输让* | 2置"的情况<br>×                                    |
| 主册时间<br>2012/2/23 0:19:00<br>提文<br>图示为"安全主<br>修改密码<br>当前密码*<br>新密码*<br>5-12位,由字母、数字组成,区分大小写<br>密码确认* | 2置"的情况<br>×                                    |

图示为修改密码的情况

提醒:请妥善保管账户和密码,当同时忘记密码及找回答案时,考生需要向 当地考试管理机构提供注册时的身份证明材料并提请予以密码重置。

# 二、 考试报名

个人信息完善后,点击菜单栏的"考试报名"菜单,进入下图所示的页面

| 国家医学考试服务平台<br>National Medical Examination Service System | Ŕ                                                                                                    |
|-----------------------------------------------------------|----------------------------------------------------------------------------------------------------|
| 首页 考试报名 成绩分析 符                                            | 在线评测 个人信息                                                                                                    |
| 开始新<br>的报名                                                | 2014120 口腔执业医师(仅供测试)         姓名: 王洋         進考证号:         考区: 北京市         考点: 东城区         阶段: 据名         报名时间: 2014-02-26         技能考试费: ¥50.00         技能考试费: ¥50.00         并指         放弃报考 |

#### 图示为考试报名模块的显示效果

页面左首显示为"开始新的报名",点击"开始新的报名"即可开始进行报 名操作。同时在右侧会顺序列出在考试平台中曾经报考的考试项目及基本情况。 注意:报名信息不提供修改功能,请务必检查自己所报考的考试科目,考区/考 点是否正确;如发现报考有误,在网上报名期间,可通过报考项目方框右下方的 "放弃报考"予以放弃,然后重新"开始新的报名"进行报名。

考生还可以利用栏目下方的打印功能打印报名申请表。

### 1. 选择报考类别

开始报名后,首先需要选择报考考试科目(医考考试即为考试类别/级别)。 由于考试科目繁多,用户可通过设置页面顶部的筛选条件进行检索。

| 页 考试报名                      | 成绩分析    | 在线评测 个.            | 人信息    |                |                    |      |  |
|-----------------------------|---------|--------------------|--------|----------------|--------------------|------|--|
|                             |         |                    |        |                |                    |      |  |
| 1 选择报考                      | - 2 基2  | を情況                | F情况 )( | ④ 教育及培训 —      | - <b>(5</b> ) 证书)- | 6 确认 |  |
| 在干拉框中设置需要报考考                | 试项目的条件, | 点击"搜索"然后后进行选择。     |        |                |                    |      |  |
| ats 1714 and the blocks had | -       | en Dia Haulturater |        | <b>本小</b> · 於库 |                    | 半3章: |  |

### 图示通过筛选条件快速寻找考试科目

在下方检索结果中选择要报考的项目,单击"报名"按钮开始报名。

| 首页            | 成绩分析          | 在线译测        | 个人信息         |
|---------------|---------------|-------------|--------------|
|               | - <b>2</b> ## | 情况 — 💽      | 工作情况         |
| 请在下拉框中设置需要报考考 | i式项目的条件,s     | 与击"搜索"然后后进行 | <b>;选择</b> 。 |
| 类别: 医师资格考试    |               | 级别: 执业医师    | 5            |
|               |               |             |              |
| 110 临床执业医师(仅供 | 测试)           | 120 口       | 腔执业医师(化      |
| 级别:执业         |               | 级别:         | 机业           |
| 考试编码: 2014110 |               | 考试编码        | 3: 2014120   |
| 考试时间: 2014-09 |               | 考试时间        | B: 2014-09   |
| 阶段: 报名        |               | 阶段: :       | <b>保名</b>    |
|               | ( _           |             |              |
|               |               |             |              |
|               |               |             |              |

#### 图示选择要报考的项目点击开始报名

在完成报名的过程中可以通过页面右上方的导航按钮"上一步""下一步" 来实现各个步骤的跳转。

系统将默认提取个人信息中的对应数据自动填充报名所需栏目,当内容不够 完整时则需要用户手动补充报名内容,在填报的同时需要注意每一个环节导航区 域的填报提示。

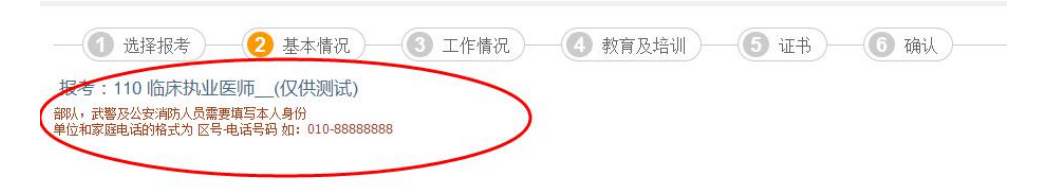

## 2. 基本情况

- 若在个人信息完善中尚未上传照片,则在基本情况一组中需要注意完成 照片上传(照片要求为jpg格式文件,不要大于 40k)
- 台港澳人士参加医学考试时需要填写"往来大陆通行证一项"
- 现役军人(需要加考军事医学)人员需要准确填写"本人身份"一项

## 3. 工作情况

- 需要注意获取职称年月的格式 YYYY-MM 如 2008-03。
- 在岗情况一项中,以研究生学历报考的考生应注意,若本人为当年毕业
   研究生,尚未获取毕业证书,此处需要选择为"当年毕业研究生"。

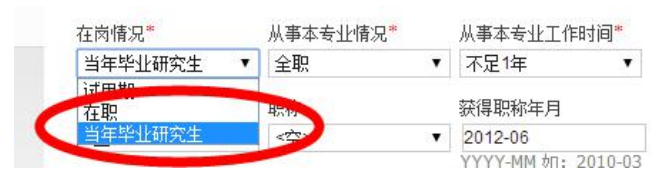

 若用户获取有职务,职称等信息请予以准确填写,这将有利于为您提供 更加详尽的成绩分析服务。

### 4. 教育经历和培训经历

目前国家医学考试中心组织的所有考试均需要考生填报教育经历,针对医学

考试加入了对"住院医师规范化培训"经历的信息收集要求。

用户需要选择用于报考的教育经历和培训经历内容,勾选相关经历条目的左 上角选择框完成选择。

| ☑ 洗择                      |                                        |                                                                      |                |   |
|---------------------------|----------------------------------------|----------------------------------------------------------------------|----------------|---|
| 类型:                       | 大陆                                     | 学校:湖南中医学院湘杏学院                                                        | 毕业年月: 1990-01  |   |
| 类别:                       | 高等医学教育                                 | 学习形式: 普通全日制 学历                                                       | :本科长学制         |   |
| 学位:                       | 医学学士                                   |                                                                      | 学制: 七年制        |   |
| 毕业证书编号                    | :: /////                               |                                                                      |                | V |
| 毕业证书编号<br>音训经历: +         |                                        |                                                                      |                |   |
| 毕业证书编号<br>音训经历: +         |                                        |                                                                      |                |   |
| 毕业证书编号<br>音训经历: +         | : ==================================== | ▼ **开始时间(年月): 1998-09                                                | *考核结果: 未考核 🔹   |   |
| 毕业证书编号<br>音 <b>训经历: +</b> | : 冊                                    | <ul> <li>▼ *开始时间(年月): 1998-09</li> <li>工作单位名称(参加培训时): 北京大</li> </ul> | *考核结果: 未考核 • • |   |

图示为选中教育经历和培训经历的效果,箭头所示为增补教育经历的操作按钮

若在个人信息中没有完善相应的教育及培训经历,此处可以通过栏目标题右侧的"+"按钮进行添加。

- 以研究生学历报考的考生,除选择研究生一级的教育经历之外,还应补 充相应本科/专科的教育经历情况(但不用勾选)。
- 当年毕业研究生可不用输入毕业证书编号(注意在工作情况一组的在岗 情况中应选择"当年毕业研究生"),师承或确有专长者可不用填写毕 业证书编号。
- 医考报名中除住院医师规范化培训类型的培训经历之外可不予勾选。
- 在此处新增教育/培训经历后,执行选择时,将提示先予以保存,保存完成后需要再次选择此条目。

### 5. 选择证书

在医师资格考试报名中,用户若以中专学历报考执业等级考试科目,需要提供"执业助理医师"证明,其他情况此环节可以直接跳过。

证书的选择方式同教育/培训经历。若在个人信息中未能完善相应的证书信息,可在此处通过栏目标题右侧的"+"按钮进行添加。

- 证书类型注意选择为"执业助理医师"("执业助理医师(乡镇)"类型不具备报考资格)
- 发证年月为执业助理医师资格证书的颁发年月(格式为 YYYY-MM)
- 证书编号为执业助理医师资格证上的编号。
- 注册年月为执业证书上的注册年月,注意与资格证书区分开
- 注册编号为执业证书上的注册号码,,注意与资格证书区分开。

## 6. 选择考区及考点

最后需要用户再次检查本次报名信息并选择报考的考区和考点;同时,由于 新的考试服务平台刚刚上线,需要往届考生补充填报累计报考次数一栏(首次报 考考生可不予填写,默认次数为1)。完成后点击提交按钮即可结束报名,跳转 回考试报名模块,选择打印申请表或其他操作。

110 临床执业医师\_\_(仅供测试)考试报名暨授予医师资格申请表

| 把欠编号          | 考区      | 考点               | 类别   | 序列号 |  |  |
|---------------|---------|------------------|------|-----|--|--|
| 10-台细石        | <未选择> ▼ | <未选择> ▼          | 110  |     |  |  |
| 考区代码:         |         | 考点代码·            | -    |     |  |  |
| 姓名: 1000      |         | 性别: 男            |      |     |  |  |
| 证件类型: 居民身份证   |         | 民族:汉族            |      |     |  |  |
| 证件编号: 💷 💷 💷 💷 |         | 出生日期: 1-87-02-14 |      |     |  |  |
| 国籍: 中国 China  |         | 累计报考》数: 1        |      |     |  |  |
| 报考学历:本科长学制 学  | 制: 七年制  | 学习形式: 音》全        | 日制   | E   |  |  |
| 毕业学校: 湖南中医学院湘 | 杏学院     |                  |      |     |  |  |
| 毕业专业:基础医学     |         |                  |      |     |  |  |
| 毕业年月: 1990-01 |         | 毕业证书编号:ff        | fff  |     |  |  |
| 在岗情况:当在些小研究生  |         | 工作单位所在行政         | 1区市: |     |  |  |

● 累计报考次数为相同级别,相同类别的报考次数累计。

#### 附: 网上报名表填写说明

| 息项       | 填写说明                                                                                                    |
|----------|----------------------------------------------------------------------------------------------------|
| 考生姓<br>名 | <ul> <li>(注:所有手工填写内容均须为半角)</li> <li>填写有效证件上的姓名,用于证书打印。不同考生的填写方式如下:</li> <li>(1)对于大陆考生:姓名必须为汉字,不得包含英文字母、数字、标点符号、空格等字符,长度不超过28个汉字。(少数民族考生姓名可包含".",<br/>生僻字可用"?"代替,现场资格审核时统一由考区汇总上报国家医学考试中心进行信息完善)</li> </ul> |
|          | (2) 对于台港澳与外籍考生: 姓名长度不超过 28 个字符, 英文字母除首                                                                                                    |

|                                                           | 字母外一律用小写,半角。                                                                                                    |
|-----------------------------------------------------------|----------------------------------------------------------------------------------------------------|
| 证件类<br>型                                                  | 请在下拉菜单中选择证件类型,其中包括:居民身份证(须在报考有效<br>期内,第二代居民身份证过期的,可使用临时身份证报名,但需尽快完<br>成换证)、军官证、警官证、文职干部证、士兵(官)证、军队学员证,<br>台湾往来大陆通行证/台湾身份证、香港往来大陆通行证/香港身份证、<br>澳门往来大陆通行证/澳门身份证、外籍护照。                 |
| 身明 / 证<br>(<br>码<br>行<br>号<br>通<br>编<br>港<br>(<br>台<br>生) | 填写证件类型所对应的号码:不得有空格、标点符号(包括长连接号、<br>短连接号),其中身份证号码必须为 18 位 (原 15 位身份证号不可使用);<br>台湾往来大陆通行证为 10 位,台湾身份证必须为 10 位;港澳往来大陆<br>通行证为 11 位,香港身份证必须为 8 位或 9 位,澳门身份证必须为 8 位;<br>外籍护照号码长度不少于 6 位。 |
| 登录密<br>码                                                  | 该密码用于登录时使用,请妥善保管。密码由字母及数字组成,区分字<br>母大小写。密码长度为 5 到 12 位。                                                                                                    |
| 密码找<br>回提示                                                | 由考生自行设置密码找回问题。                                                                                                    |
| 密码找<br>回答案                                                | 取回密码时使用的答案,请务必牢记。密码查询问题答案应为 4 到 30 个<br>字符。                                                                                                    |
| 性别                                                        | <ol> <li>(1) 当证件类型为大陆身份证时,性别可以自动识别。</li> <li>(2) 当证件类型为港澳台身份证或非身份证时,考生须自行填写性别。</li> </ol>                                                                                           |
| 出生日<br>期                                                  | <ol> <li>(1) 当证件类型为大陆身份证时,出生日期将由系统自动识别。</li> <li>(2) 当证件类型为港澳台身份证或非身份证时,考生需要自行填写出生日期。</li> <li>(3) 考生须年满十八岁且不超过七十五岁。</li> </ol>                                                     |
| 民族                                                        | 请从下拉菜单中选择民族, 当证件号码类别为外籍护照时, 将默认为"其<br>它"。                                                                                                    |
| 家庭联<br>系电话<br>(或小<br>灵通)                                  | 号码格式:家庭所在地长途区号(3 至 5 位)一电话号码(6 至 8 位)一<br>分机号(选填)                                                                                                    |
| 单位电<br>话                                                  | 号码格式:单位所在地长途区号(3至5位)一电话号码(6至8位)一<br>分机号(选填)                                                                                                    |
| 手机号<br>码                                                  | 大陆地区:手机号码固定 11 位,非大陆地区:6 到 11 位。且第一位不能<br>为 "0" 。                                                                                                    |
| 电子邮<br>件                                                  | 常用电子邮件地址,邮件地址长度为5到60个字符。                                                                                                    |
| 联系地<br>址                                                  | 常用的联系地址,地址应详细说明所在省、市、区、街道、门牌号情况。<br>长度不超过 30 个汉字。 (提示:通讯地址为以后联系考生的有效地址,<br>考生必须准确填写)                                                                                                |
| 邮政编<br>码                                                  | 常用的联系地址的邮政编码。大陆地区为 6 位,非大陆地区最短 3 位,<br>最长不得超过 6 位。                                                                                                    |

| 报考学<br>历         | 当选择"传统医学师承或确有专长人员"与"无学历(含无正规学历和<br>无学历)"时,无须填写毕业学校及毕业年月。                                                                                                    |
|------------------|----------------------------------------------------------------------------------------------------|
| 毕业专<br>业         | 可使用拼音首字母或关键字进行检索。                                                                                                    |
| 学习形<br>式         | 当选择"无学历(含无正规学历和无学历)"时,无须填写此项。                                                                                                    |
| 毕业学              | (1)直接使用拼音首字母或关键字进行检索,选择毕业学校。                                                                                                    |
| 校名称<br>及所在<br>地区 | (2) 如果在检索列表中不存在考生毕业的学校,考生可按系统提示申请添加数据字典库。待后台数据库添加成功后方可在菜单中选择。                                                                                                    |
| 毕业年<br>月         | 需手工输入。格式为 YYYY−MM (如毕业年月为 2009 年 6 月应填写为<br>2009−06)。                                                                                                    |
| 毕业证              | (1) 按相应学历毕业证上的证书编码填写。(不得有空格、标点符号)                                                                                                    |
| 书编号              | (2)在校研究生、无学历或师承人员,可不填写毕业证书编号。                                                                                                    |
| 在岗情<br>况         | (1)请在下拉菜单中选择在岗情况:试用期、在职、当年毕业研究生                                                                                                    |
| 工作单<br>位名称       | <ol> <li>(1)直接使用拼音首字母或关键字进行检索,选择工作单位名称。如果在<br/>检索列表中不存在考生工作单位名称,考生可按系统提示申请添加数据<br/>字典库。待后台数据库添加成功后方可在菜单中选择。</li> <li>(2)对于在校研究生,请选择或填写实习单位名称。(不得有空格、标点<br/>符号)</li> </ol>                                                                                           |
| 本人身<br>份         | <ul> <li>(1)军队及武警干部</li> <li>(2)军队及武警士官</li> <li>(3)军队及武警部队聘用地方人员</li> <li>(4)公安部所属边防、消防、警卫现役干部</li> <li>(5)公安部所属边防、消防、警卫现役士官</li> <li>(6)公安部所属边防、消防、警卫部队聘用地方人员</li> <li>注:1.本项仅限单位隶属为军队、武警、公安的考生填写。</li> <li>2.现役军人请在第1、2、4、5项中选择其中一项,聘用人员请在第3、6项中选择一项。</li> </ul> |
| 报考考<br>区         | 在下拉列表中选择本人所在地或工作单位所在的考区。                                                                                                    |
| 报考考<br>点         | 在下拉列表中选择本人所在地或工作单位所在的考点。                                                                                                    |
| 加试科<br>目         | 现役军人在下拉列表中选择"军事医学"<br>在院前急救岗位工作且符合报考临床执业医师资格的人员在下拉列表中<br>选择"院前急救"<br>在儿科岗位工作且符合报考临床执业医师资格的人员在下拉列表中分别<br>选择"儿科"                                                                                                    |
| 获得执<br>业助理       | 填写获得执业助理医师资格证书年月。格式为 YYYY-MM                                                                                                    |

| 医师年 |                        |             |        |         |
|-----|------------------------|-------------|--------|---------|
| 月   |                        |             |        |         |
| 执业助 |                        |             |        |         |
| 理医师 | <u></u><br>动业助理医师注册登记号 | 违久心值它正确     | (不得右穴枚 | 标占符号)   |
| 注册登 | 沉重的连区师江加豆吃亏,           | 相方20块 可止 洲。 | 们时有工作。 | 1小二1157 |
| 记号  |                        |             |        |         |
|     |                        |             |        |         |

### 三、 现场确认

现场审核材料

(一)《医师资格考试网上报名成功通知单》。

(二)本人有效身份证明原件及复印件。本人有效身份证件(须在报考有效 期内)包括第二代居民身份证(第二代居民身份证过期的,可使用临时身份证报 名,但需尽快完成换证)、军官证、警官证、文职干部、士兵(官)证、军队学 员证;港澳台居民居住证或港、澳、台居民身份证(港、澳、台考生)、护照(外 籍考生)。

(三)毕业证书原件及复印件,非大陆学历考生还须提交教育部留学认证中 心出具的《国外学历学位认证书》。

(四)考生试用(或实习)机构出具的《医师资格考试试用期考核证明》, 台、港、澳和外籍考生还须提交《台湾、香港、澳门居民参加国家医师资格考试 实习申请审核表》或《外籍人员参加中国医师资格考试实习申请审核表》。

(五)执业助理医师申报执业医师考试的,还须提交执业助理医师《医师资 格证书》、《医师执业证书》原件及复印件,《执业助理医师报考执业医师执业 期考核证明》(如在执业注册过程中有变更记录,导致注册时间不满足报考年限 的,须提供首次执业注册证明)。

(六)工作单位是医疗机构的,还须提交该机构《医疗机构执业许可证》副本复印件。

(七)报考传统医学师承或确有专长类别医师资格考试的,还须提交《传统 医学师承出师证书》或《传统医学医术确有专长证书》。

(八)应届毕业生还须填写《应届医学专业毕业生医师资格考试报考承诺书》。

(九)军队现役考生须提供军队相关身份证明原件及复印件,同时出具团级以上政治部门审核同意报考的证明。

(十)考生近期(6个月内)小2寸白底证件照,文件小于40kb,格式 jpg。

(十一)考区、考点规定的其他报名材料。详细要求可查看报考所在地卫生部门通知

## 四、网上缴费

2014年度部分考区在医学考试平台中开设了网上缴费功能,考生可在完成 报名信息填报之后,在已报考栏目中出现"缴费"按钮。点击即可进入下图所示 的缴费页面。

| A CONTRACTOR | 国家医学考试服务平台<br>National Medical Examination Service System |      |                                                               |                                                                            |                               |           |  |
|--------------|-----------------------------------------------------------|------|---------------------------------------------------------------|----------------------------------------------------------------------------|-------------------------------|-----------|--|
| 首页           | 考试报名                                                      | 成绩分析 | 在线评测                                                          | 个人信息                                                                       |                               |           |  |
|              | 开始<br>的报                                                  | 新名   | 2014<br>姓名:<br>准考试<br>考瓦:<br>》<br>》<br>授名<br>時<br>支<br>能<br>支 | 150 中西医结合<br>何良<br>E号:<br>北京市<br>东城区<br>报名<br>j词: 2014-01-1<br>j试费: ¥20.00 | <b>执业医师</b><br>6<br>未完成<br>打印 | 填报<br>*** |  |

图示:选择缴费

| SSE支付<br>YEEPAY.COM     SEPAY.COM     SEPAY.COM      SEPAY.COM     SEPAY.COM      SEPAY.COM     SEPAY.COM     SEPAY. | 绿                                                                         | 色支付 快                                                        | 乐生活                                                                         |                                | 帮助中心 在线客服 返回易宝首员                                                         |
|----------------------------------------------------------------------------------------------------|---------------------------------------------------------------------------|--------------------------------------------------------------|-----------------------------------------------------------------------------|--------------------------------|--------------------------------------------------------------------------|
| <b>▶</b> 订单信息                                                                                                    | ▶ 在线支付                                                                    |                                                              |                                                                             |                                | 🥶 温馨提示                                                                   |
| 商 家: 数字娱乐                                                                                                    | 王商银行                                                                      | 🖲 建设银行                                                       | ●农业银行                                                                       | 图 招商银行                         | • 请关闭弹出窗口拦截功能                                                            |
| 商 品:技能考试费                                                                                                    | 〇中国银行                                                                     | C 交通银行                                                       | 〇邮政储蓄                                                                       | 光大银行                           | <ul> <li>务必使用IE5.0以上浏览器</li> <li>古付出端时勿给店*后课/键。</li> </ul>               |
| 时间:2014-1-16 18:02:30                                                                                                    | C 广发银行                                                                    | C 兴业银行                                                       | ● 其他银行                                                                      |                                | <ul> <li>受付出報酬初設に「加設福」、</li> <li>请刷新或重新下单</li> <li>多次出講 清除に獲存</li> </ul> |
| 订单号:                                                                                                    |                                                                           |                                                              |                                                                             |                                |                                                                          |
| 050b01f3cf5640d6b9efbb4cda303                                                                                                    | 3 🕨 預付费卡支付                                                                | 寸(由合作方提供)用                                                   | 户手续费由合作                                                                     | 方收取                            | 🎽 7X24小时客服                                                               |
| 金 颧:¥20.00                                                                                                    | <ul> <li>○ 豊卡会卡</li> <li>○ 易生如意卡</li> <li>○ 爱心卡</li> <li>○ 愛心卡</li> </ul> | <ul> <li>○ 雅高e卡</li> <li>○ 商联商用</li> <li>○ 江西缴费通卡</li> </ul> | <ul> <li>○ 奥斯卡</li> <li>○ 商盟绕绕付</li> <li>○ 大众e通卡</li> <li>○ ママント</li> </ul> | ○ 中欣課室通卡<br>○ 1039易通卡<br>○ 集付宝 | <b>点击交谈</b> )<br>个人客服专线: 4001-500-800<br>邮箱: help@yeepay.com             |
|                                                                                                    | ● 月内囲秋                                                                    | ○ 城市選下                                                       | ~ 汇献下                                                                       |                                | (二个工作日内回复)                                                               |
|                                                                                                    | ▶ 杨玉云贝又1<br>○易宝会员支付                                                       | 1                                                            |                                                                             |                                |                                                                          |
|                                                                                                    | ▶ 其它支付方式                                                                  | 式(由合作方提供)                                                    |                                                                             |                                |                                                                          |
|                                                                                                    | ○ 工行易室通                                                                   | C 建行易宝通                                                      | 0                                                                           | 移动充值卡                          |                                                                          |
|                                                                                                    | ○骏网一卡通                                                                    | C 盛大游戏点-                                                     | ŧ 0 💣                                                                       | 興支付                            |                                                                          |
|                                                                                                    | ○网易一卡通                                                                    | 〇久游一卡通                                                       | ○ 完美—                                                                       | -卡通                            |                                                                          |
|                                                                                                    | 〇纵游一卡通                                                                    | 〇天宏一卡通                                                       | ○ 天下通                                                                       | 一卡通                            |                                                                          |
|                                                                                                    | ○ 搜狐一卡通                                                                   | 〇电信充值卡                                                       | ○联通卡                                                                        | 支付                             |                                                                          |

图示:通过网银缴费

| 2014150 中西医结合执业医师                           |
|---------------------------------------------|
| 年 好 新 新 記 部 記 部 記 部 記 部 記 部 記 部 記 部 記 部 記 部 |

图示: 缴费完成

缴费成功后回到系统中,系统会询问是否支付成功,若成功点击"确定"按 钮,之后在报考项目中缴费状态显示"已缴费"。由于银行接口通讯存在延时的 情况,若当时未能显示"已缴费",请注意等待几分钟之后刷新页面再进行观察。

● 关于退费的处理请关注相关考区关于医师资格网上缴费的公告说明

### 五、常见问题说明

一、报名规定相关问题:

1. 问:我想参加医师资格考试,该如何报名?

答: 医师资格考试报名包括网上报名和现场资格审核两个阶段,考生须网上报名期间登陆国家医学考试网(www.nmec.org.cn)进行网上个人信息填报,完成网上信息填报后携带必要材料(见问题4解答)赴现场资格审核,资格审核的具体时间和地点以考点通知为准。

在网上报名期间登陆国家医学考试网,点击网页右侧的"网上报名"按钮进入网上报名 页面,首先阅读相关资料,然后点击"开始报名"按钮进入报名注册,使用注册信息登录后 开始报名,按照网页提示完成相关个人信息填写,考试报名页面出现已报考的项目时,则表 明网上报名完成,打印《医师资格考试网上报名成功通知单》。请考生牢记注册帐号和密码。 报名完成后,如需查询报名信息,请在"考试报名"栏目下查询;如需修改报名信息,请在 "个人信息"栏目下修改。个人信息修改请参照报名信息修改相关问题解答。

考生须完成网上报名、现场资格审核并按规定缴纳考试费后方完成报名的全部内容。

2. 问:哪些人可以参加本次考试?

答:请查阅《中华人民共和国执业医师法》(链接)、《医师资格考试报名资格规定(2014版)》(链接)以及国家卫生健康委员会医师资格考试委员会有关报考资格其他相关文件。

3. 问: 医师资格考试包括哪些类别?

答:医师资格考试分为执业医师资格考试和执业助理医师资格考试,考试类别分为临床、 中医(中医、民族医和中西医结合)、口腔、公共卫生四类。考试方式分为实践技能考试和 医学综合笔试两部分。

4.问:现场资格审核时需要提交哪些材料?

答: 需要提交材料如下:

(一)《医师资格考试网上报名成功通知单》。

(二)本人有效身份证明原件及复印件。本人有效身份证件(有效期内)包括第二代居民身份证、临时身份证、军官证、警官证、文职干部、士兵证、军队学员证;港澳台居民居住证或港澳台居民身份证(港、澳、台考生)、护照(外籍考生)。

(三)毕业证书原件及复印件,非大陆学历考生还须提交教育部留学认证中心出具的《国 外学历学位认证书》。

(四)考生试用(或实习)机构出具的《医师资格考试试用期考核证明》(附2)或《执 业助理医师报考执业医师执业期考核证明》(附3),港澳台和外籍考生还须提交《台湾、 香港、澳门居民参加国家医师资格考试实习申请审核表》(附4)或《外籍人员参加中国医 师资格考试实习申请审核表》(附5)。

(五)执业助理医师申报执业医师考试的,还须提交执业助理医师《医师资格证书》、 《医师执业证书》原件及复印件,《执业助理医师报考执业医师执业期考核证明》(如在执 业注册过程中有变更记录,导致注册时间不满足报考年限的,须提供首次执业注册证明)。

(六)工作单位是医疗机构的,还须提交该机构《医疗机构执业许可证》副本复印件。

(七)报考传统医学师承或确有专长类别医师资格考试的,还须提交《传统医学师承出师证书》或《传统医学医术确有专长证书》。

(八)应届毕业生还须填写《应届医学专业毕业生医师资格考试报考承诺书》(附6)。

(九)部队现役考生须提供军队相关身份证明原件及复印件,同时出具团级以上政治部 门同意报考的证明。

(十)考生近期(6个月内)小2寸白底证件照,文件小于40kb,格式 jpg。

(十一)考区、考点规定的其他报名材料。

5. 问: 在读硕士研究生、博士研究生或长学制考生参加医师资格考试如何填写网上报名 信息,需要提供哪些材料?

答:科学学位在读研究生在学期间必须具有相当于大学本科一年毕业实习和一年以上的 工作实践,方可在毕业当年参加医师资格考试,实习和工作实践内容须与报考类别相一致。 专业学位在读研究生具有一年以上的临床工作实践经历后可以报名参加当年医师资格考试。 网上报名信息中,报考类别最高学历可以选择报考当年将毕业取得的研究生学历或本科学 历,在毕业证书编号一栏不填写。到考点进行资格审核时,需要提交本人身份证明、实习机 构执业许可证复印件等材料;选择报考当年将毕业取得的研究生学历的,医学综合笔试前须向考点提交本人学历证书原件及复印件。其他需要提交的材料请具体咨询报考考点或考区。

6.问:户籍与工作单位所在地跨省分离的,应该在什么地区参加报名?

答:根据《医师资格考试暂行办法》的规定,"申请参加医师资格考试的人员,应当在 公告规定期限内,到户籍所在地的考点办公室报名"。试用机构与户籍所在地跨省分离的, 由试用机构推荐,可在试用机构所在地报名参加考试。具体请咨询报考考点。

7.问:去年参加了医师资格考试,并通过了实践技能考试,但是医学综合笔试未通过, 实践技能考试的成绩能否带入到今年?

答: 2020 年医师实践技能考试原则上在国家实践技能考试基地进行;在国家实践技 能考试基地考试的考生,成绩合格者,成绩2年有效,2021 年实践技能考试可免试。除上 述情况,其他考生实践技能考试成绩不能带入到下一年度,必须参加当年组织的实践技能考 试。

8. 问:台湾地区居民参加医师资格考试,如何对学历及行医资历进行认证?

答:同时具备以下三项条件的台湾地区永久居民可申请大陆医师资格:2007年12月31 日前取得台湾地区合法行医资格满五年;具有台湾地区专科医师资格证书;目前正在台湾地 区医疗机构中执业。相关认定条件及办法同时对香港、澳门地区医师适用。

不具备上述条件的台湾地区永久居民,符合以下条件可申请大陆医师资格考试:在台湾 地区取得合法行医资质,其学历经过国家教育部留学服务中心认证的,可以报名参加医师资 格考试;在台湾地区未取得合法行医资质,其学历经过国家教育部留学服务中心认证的,应 当在大陆三级医院或台湾地区的医院实习期满一年并考核合格,方可报名参加医师资格考 试。考试方式、考试内容、合格分数线和收费标准与报考同类别的大陆考生相同,其《医师 执业证书》的发放按照有关规定执行。

9. 问: 今年的医师资格考试的大纲和推荐考试用书是哪个出版社出版的?

答:今年的医师资格考试的大纲和推荐考试用书是由人民卫生出版社出版的,具体请登 陆国家医学考试网(www.nmec.org.cn)。

二、报名中出现的问题:

1.问:我的登陆密码遗失了,如何找回?

答:如果个人密码遗忘,凭个人姓名、证件编号及密码查询问题答案,在国家医学考试 服务平台"考生登录"下方通过"找回密码"进行密码找回操作。如果找回密码失败,请于 现场资格审核期间由考点工作人员协助解决。

2. 问: 网报过程中, 输入姓名时有字库中找不到的字时, 如何处理? 填写姓名还应注意 什么?

答: 字库中没有的字,先用"?"代替,一个"?"代替一个汉字。考生在现场审核时向 考点书面写明本人姓名,由考点、考区汇总后统一上报国家医学考试中心。 考生在输入姓名时要顶格输入真实汉字姓名,汉字与汉字之间不能有空格。少数民族考 生名字中的点,应输入英文书写的小数点。

3. 问: 我在填写毕业证书编号时报错, 如何处理?

答:毕业证书编号指考生毕业证书上的统一编号,不足17位的由左向右逐一填写;且 证书编号必须输入数字。对"硕博连读"或"师承类"考生,"毕业证书编号"不必填写。

4. 问: "获得执业助理医师资格年月"和"执业助理医师注册登记号"如何填写?

答:只有已获得"执业助理医师"并报考"执业医师"的考生,需填写"获得执业助理 医师资格年月"(即《医师资格证书》中的发证年月格式如:2005-03)和"执业助理医师 注册登记号"(即《医师执业证书》中的注册登记号码),其他考生不必填写。

5. 问: 是否需要在网上报名时上传个人照片?

答:考生在网上报名时,需要上传个人照片。考区考点有特殊要求的,按要求办理。在登录报名系统后,进入"个人信息"栏目,点击"个人照片"下的按钮,进行上传照片,注意照片格式只能为 jpg 格式,且大小限制在 40K 以内。

6.问:毕业证书上有两个号码,一个是证书序列号(8位),还有一个电子注册号(18位),请问应该填写哪个作为证书编号呢?

答:网上报名时,毕业证书编号填写18位电子注册号。

7.问:"工作单位"、"学校"如何填写?

答:在系统中以上两者的填写方式相同。如填写工作单位,在网上报名系统中"工作单 位"可以通过输入拼音首字母或直接填写工作单位名称的方式检索,在查询到的下拉框中选 择您的工作单位即可。当鼠标从工作单位项移开后,如果工作单位文本框显示黄色表示您输 入的工作单位没有收录在网站工作单位字典中(若出现此种情况,请您仔细核对输入的工作 单位是否有误,若确认无误,则需申请添加数据,请按系统提示登陆相关链接进行相应的操 作。考生可待后台数据库添加成功后在菜单中选择。);显示红色表示您未输入工作单位; 显示灰色表示您选择的工作单位存在系统中并可以使用。如下图:

8. 问:院校合并名称变更,在选择毕业院校名称时是选择合并后的院校名称还是自行录 入合并前的院校名称?

答:在毕业学校下拉菜单中选择合并后的院校名称。如菜单中没有相应的院校名称,则 需申请添加数据,请按系统提示登陆相关链接进行相应的操作。考生可待后台数据库添加成 功后在菜单中选择。

9.问:在填报网上医师资格考试报名相关信息时,系统提供的毕业专业选项是"临床医学"(儿科医学、精神病学、放射医学、麻醉学、医学影像学),但是毕业专业是"临床医学",该如何填写?

答:网上报名系统中毕业专业一栏显示的内容,表示的是广义上的"临床医学",括号中的内容是对部分开设儿科医学、精神病学专业或其他临床医学类别的学校,因为学生毕业 拿到的是儿科医学、精神病学专业学位,这些专业属临床医学大类。

10.问:报名时为什么在证件编号一栏录入身份证号后,却提示不是有效身份证号码呢?

答: 在网上报名系统中对身份证号采用了由公安部提供的身份证号校验规则,原 15 位 身份证号已经停用,统一使用 18 位身份证号码,如果提示错误,需要去发证公安机关确认。

11. 问:"试用期考核合格证明"表格从哪儿能取得?

答: 在国家医学考试网(www.nmec.org.cn) "网上报名"页面的"重要通知"栏目中可以下载(链接)。

12. 问:所有考生都需要参加军事医学内容的考试吗?

答:不是,只有现役军人才能申请参加军事医学考试,即军队、武警、公安部所属边防、 消防和警卫现役人员。地方考生和军队、武警及公安部所属边防、消防和警卫现役机构聘用 的地方人员不能参加军事医学考试。

13. 问:如果是现役军人,应怎样填写相关信息?

答:在"本人身份"下拉列表中选择自己相应的身份即可,注意现役与聘用人员的区别。 如下图:

14. 问:哪些考生可以参加短线医学专业内容的考试?

答:报考临床执业医师且在院前急救或儿科岗位的考生可以申请参加短线医学专业加试,网上填报时,在报名的第七步确认时,在表中选院前急救或儿科加试。参加短线医学专业加试的考生,如通过加试获得医师资格,限定在加试的专业或岗位范围内执业,如需变更执业范围需重新参加医师资格考试获取医师资格。如下图:

15. 问:在注册过程中,系统提示"已经以用户名 XXXX 在网站上完成了注册,请勿重复 注册用户信息。(若用户名 XXXX 非您本人注册,请您在资格审核期间,携本人身份证明和相 关报名材料到资格审核现场处理。"该如何处理?

答:您的姓名和身份证件已在国家医学考试中心注册过,若非您本人注册,请您在现场 资格审核期间,携本人身份证明和相关报名材料到资格审核现场处理。

16. 问教育经历栏中及证书情况栏中的"验证标记"如何填写(如图)?

答:此处验证标记非考生填写项,待资格审核通过时,其验证标记自动填写为"已验证"

三、报名信息修改相关问题:

问:如果我的报名信息有误,请问如何修改?

答:如需修改个人报名信息,须在网上报名截止日前,再次登陆服务平台,进入"考试 报名"栏目,在需要修改的报名下方点击"重新报考",然后再重新报名,报名成功后需重 新打印《医师资格考试报名暨授予医师资格申请表》。如下图:

#### 四、报名流程相关问题:

问:考生是否均要先网上报名后才能现场审核?

答:是的。考生均要先网上报名后才能赴现场审核,如果网上报名填录有问题的,应及 时拨打考点、考区电话联系咨询。

2020年在国家**实践技能考试**基地参加实践技能考试,成绩合格但未通过当年医学综合 考试的考生,2021年须网上报名,可直接参加医学综合考试,无需进行现场审核。

### 六、医师资格报名学历认证怎么弄?

一、能查询到学籍信息的考生:申请《教育部学历证书电子注册备案表》

第一步:登录【学信网】网站:http://www.chsi.com.cn。点击官网首页导航栏【学历 查询】

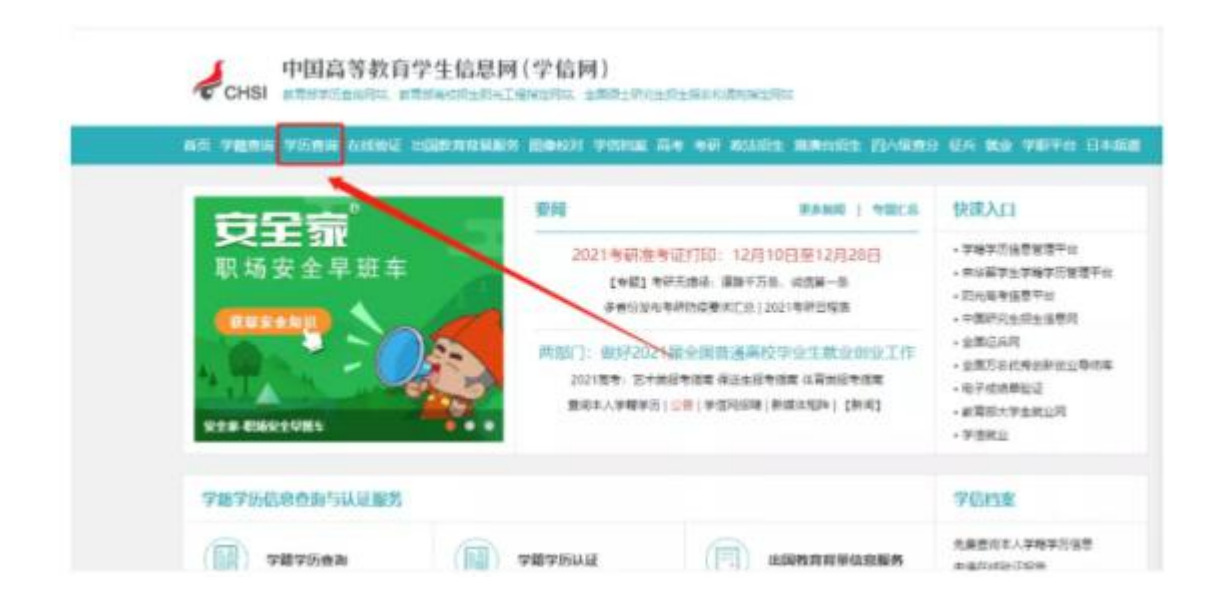

第二步:选择【本人查询】,点击下方【查询】键

| 4                                                           | 中国高等教育学历证书量<br>####FF0mmm#                                                                                                    | 面                           | 同致計算調<br>通防平方動用調理<br>反現字方法和書法。防止上元度                                                          |
|-------------------------------------------------------------|----------------------------------------------------------------------------------------------------|-----------------------------|----------------------------------------------------------------------------------------------|
| 本人豐富<br>注助年成月期 年、登美学体制<br>業、町可豊裕本人学店、<br>登場本人学能学研究後古法<br>西段 | 學起在自<br>在学说時來历世前年月,输入运<br>中國管現是的在行曲後。<br><u> </u> <u> </u> <u> </u> <u> </u> <u> </u> <u> </u> <u> </u> <u> </u> <u> </u> <u> </u> | 企业用户查求<br>企业用户查求<br>查询。<br> | (2)約3)常計<br>用電子的学生学期早初電子出版<br>目<br>年初年年12月27年15月<br>電子生活用子的用<br>電子生活用子的用<br>年初時年の3月<br>第25日年 |

第三步:登录【学信档案】

如果大学毕业的时候弄过这个,就可以使用账号登录,如果用户名和密码忘记了,请点 击登录页面进行找回用户名或密码,输入自己的身份证账号找回,没有注册过请重新注册。

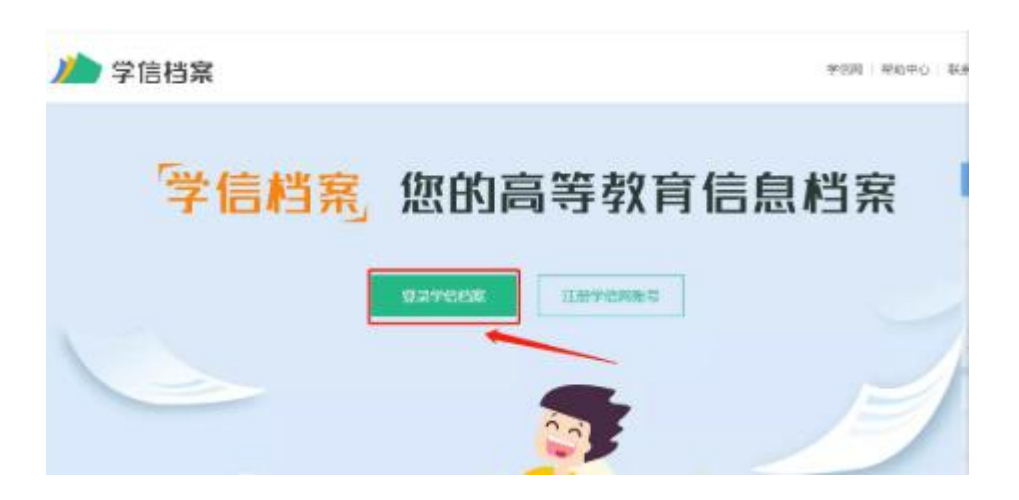

输入账号密码,登录学信档案。

| 登录            | 学信<br>机器人 |
|---------------|-----------|
| 上 手机号/集份证号/邮箱 |           |
| ji es         |           |
| 垣 动           |           |
| 找回用户名 抗回弯码 日  | #         |

第四步: 点击导航栏中【在线验证报告】里面的【高等学历】

| ///>学信档案       | 首页 高等投资印度 | 在线验证报告 | 学师认证与成绩验证 | 网际合作中国   |
|----------------|-----------|--------|-----------|----------|
|                | YREE \    | 織肉     | 業内        | 銀穴       |
|                | 医闭动绞对     | 而每少到   | 推定报告      | 传输费用     |
|                | *548      | 向等学历   |           | 茨文朝禅     |
|                | 专研组织      | -      |           |          |
|                | 望业表向      |        |           |          |
| 20             | Otter     |        | 0         | <b>S</b> |
| 4-11-17-43家族的行 | 승규리다니는    | 3      | THE WORLD | 小人的研究    |

第五步: 点击高等学历以后, 会有以下 2 种情况:

1、空白,没有学历电子注册备案表

出现这种情况,则需要申请该学历电子注册备案表,一般都是申请中文版的。

| 🗅 学信档案                | <b>R</b> R                               |                | -            |                        |                    |          |              |                      |
|-----------------------|------------------------------------------|----------------|--------------|------------------------|--------------------|----------|--------------|----------------------|
| 8978 <b>897</b> 5     |                                          |                |              |                        |                    |          |              |                      |
|                       |                                          |                | ■ 看利         | 合你是哪种职<br>#664:03+0    | 业型男/女              |          | 91<br>Em 522 | <b>参与</b><br>022人 参与 |
| on another car        | e an an an an an an an an an an an an an |                |              |                        |                    |          |              |                      |
|                       | -                                        | -              | 思想未申请3<br>68 | 8学历电子注册备案              | 液                  |          |              |                      |
|                       |                                          |                |              |                        |                    |          |              |                      |
| 心 学信档案                | - 1                                      | II. A3679      | n ensuer     | en verstanskosen       | и вналти           | e entran | E10767       | NED 6 1490           |
| AD 1978               | 0                                        |                |              |                        |                    |          |              |                      |
| REALIZED - MARKER - A | ann                                      |                | 0.00 / 40 15 |                        | 100 <b>( 1 1 )</b> |          |              |                      |
| 中國政治:至41-日末           | a milità                                 | ingikasi d     | STATES OF    | 1997-1216, 1998 7 (2.8 | ann Anna a'        |          |              |                      |
| ammeannen 3           | 0天                                       | [] <b>k</b> [+ | 1 11111      | State                  | WELFIELD MINUTE    |          |              | 1000                 |

2、已有学历电子注册备案表

出现这种情况,要查看学历电子注册备案表是否在有效期内,如果失效了,则需要申请 延期,建议至少延期至5月份,或延期至最大即可,一次可以延期6个月。

| 》学信档第     | 5 AT A                | APRIMICE ANNALISE | s moule semane | weathew, w | ata ana | ni nez s    | *X#0 |
|-----------|-----------------------|-------------------|----------------|------------|---------|-------------|------|
| H RHYM N  | #95E                  |                   |                |            |         |             |      |
|           | -                     | 2 1000 看法         | 看你是哪种职业        | 型男/女       | •       | 马上参与        |      |
|           |                       | ø —               | 鮮弱俗的現业基因       |            | BB      | 522022人 参与  |      |
| • CPRANEA |                       | •                 | 鮮弱位的职业基因       |            | 85      | 522022人 孝与  |      |
| cransa    | <b>8 (1</b> )<br>(1+) | D                 | 解码位的职业基因       | li         | B       | 522022 A #4 |      |

第六步:点击【查看】《教育部学历证书电子注册备案表》

| 心学信档案                 |               |            |              |              |  |    |
|-----------------------|---------------|------------|--------------|--------------|--|----|
| RU 89648 89642        |               |            |              |              |  |    |
| RIMPERS > REVO > HOND |               |            |              |              |  |    |
|                       | 6             | 请《败育部学     | 历延书电子注册      | 备案表)         |  |    |
| 甲請报告:                 | Serre & south | 19         |              |              |  |    |
| amphisterian 30天      | - 1 +         | BICOM WHEN | e-takkenia x | iersten xxx. |  | 68 |
|                       |               |            |              |              |  |    |

第七步:打印【学历证书电子备案表】,即可完成学历认证。

### 二、查询不到学籍信息的考生,申请认证学历

第一步:登录学信网学历与成绩认证页面,网址:https://www.chsi.com.cn/。如果找 不到页面的可以直接复制网址链接在浏览器打开,点击开始申请。

| nin                                                                                                    | MLINA                                                | <b>BERGA</b> | NESIMOR                                                                                                    | RIVADE                                     |                                                                                                    |
|----------------------------------------------------------------------------------------------------|------------------------------------------------------|--------------|----------------------------------------------------------------------------------------------------|--------------------------------------------|----------------------------------------------------------------------------------------------------|
|                                                                                                    |                                                      | 可中國的         | Liz                                                                                                    |                                            | ▶常见问题 .                                                                                                    |
| All and a second second | ext<br>ext<br>ext<br>ext<br>ext<br>ext<br>ext<br>ext |              | Ameliana<br>Ameliana<br>Amelia |                                            | #198595002008 1957 6<br>100199030<br>■単位的<br>単単位的<br>#1025959400080030<br>#750020008000<br>#75002000000<br>#75002000000<br>#75002000000<br>#750020<br>#750020<br>#7500000<br>#75000<br>#75000000<br>#750000<br>#750000<br>#7500 |
| 76554040<br>AL-17210                                                                                                    | LE WSEAM                                             |              | INTERA )                                                                                                    | [14:12]示章:<br>(2:12]音: (1)<br>(2:12]音: (1) |                                                                                                    |
| 00000220<br>MB 68<br>200003                                                                                                    | 8 10年1443 4<br>第三世紀王 王二二                             |              | 19.4                                                                                                    |                                            | 王朝]<br>末子登場出る 1575 15081948<br>第四<br>末子1725年5日近日後年4月7月21<br>第18                                                                                                    |
| 1.109(254)                                                                                                    | 00.0000070.000                                       | R7           |                                                                                                    | - 810                                      | +节心正母亲爱加二体研究通用                                                                                                    |

#### 第二步:跳转页面后,点击申请纸质学历认证报告

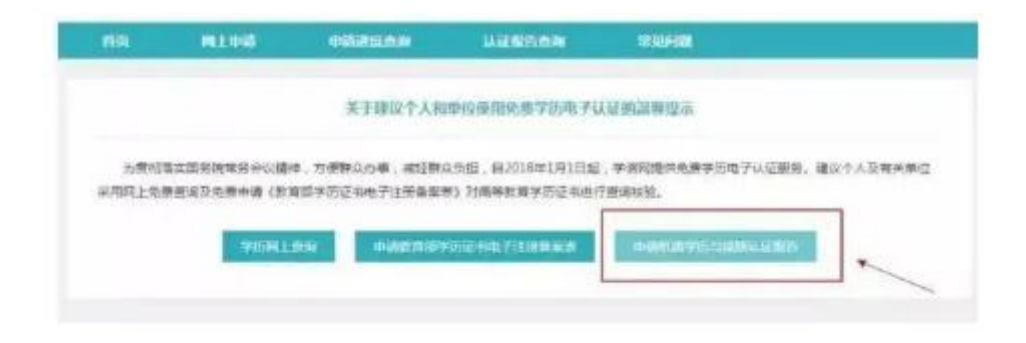

按照申请流程依次填写

①认证项目

②受理机构

③添加高等学历认证

④填写信息

⑤填写完成后保存

⑥上传电子附件

⑦确认信息

⑧然后就是支付环节,银行选择,支付提交后就可以等待学历认证的发放

#### 中专学历如何认证?

中专学历无法在线认证,只能到当地指定的学历认证机构进行人工认证,拿到学历认证 证书后复印一份,以备现场审核使用。

现场认证的具体步骤如下:

第一步:带上考生本人身份证、毕业证(毕业证书原件丢失的,请提供毕业学校出具的 有关证明)。

第二步:去所在地的"大中专就业服务中心"(其他省市也差不多是类似的名字,不清 楚的同学可以打当地卫生局电话了解),完成认证。

注意:认证时间一般为20个工作日,受相关学校寒、暑假影响,假期期间学历核查工作无法正常进行,认证工作难以在正常工作日内完成。建议申请人避开假期申请认证。(马上要放寒假了,现在就可以提前进行认证)